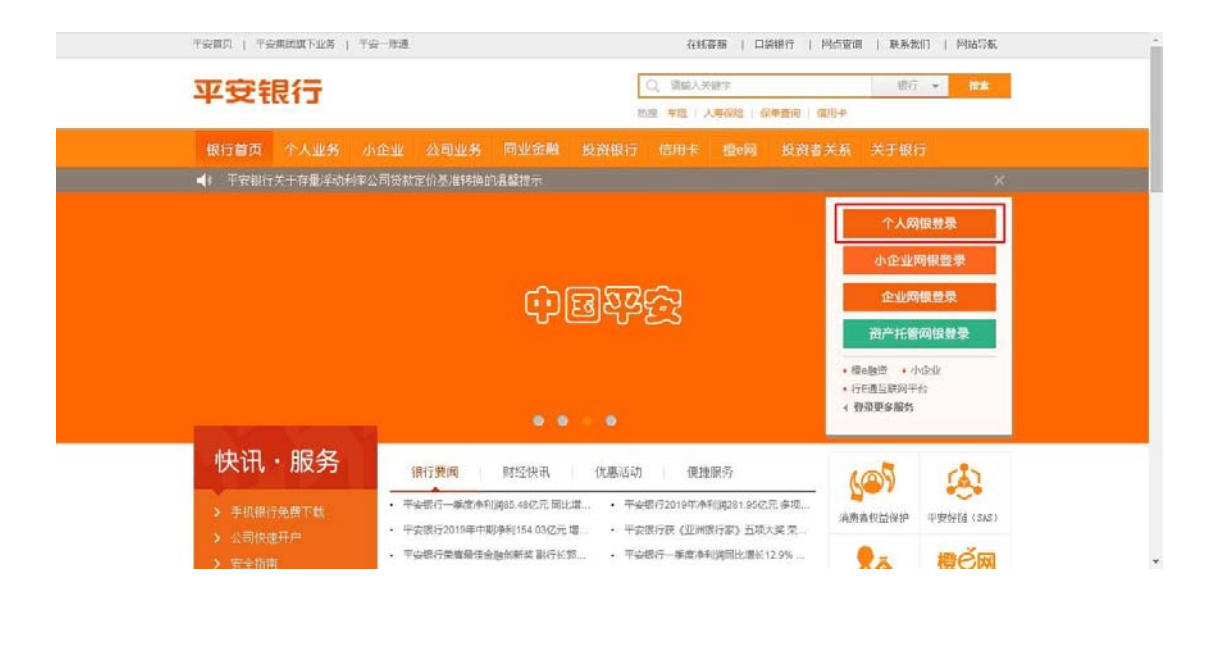

"

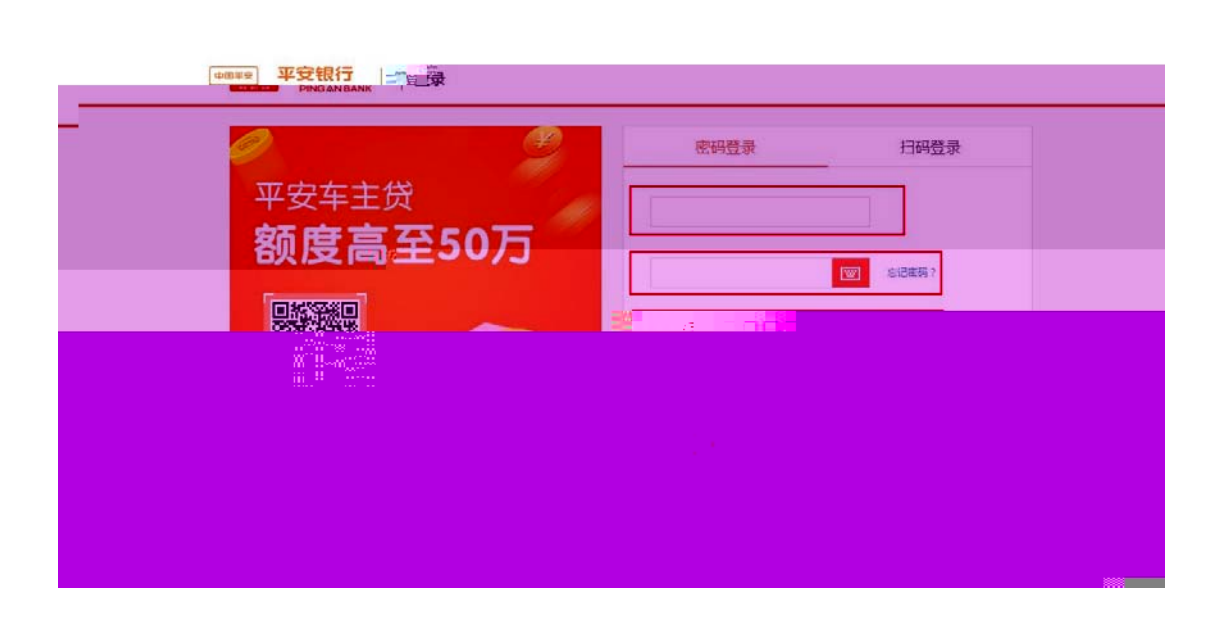

,,

66

"

"

"

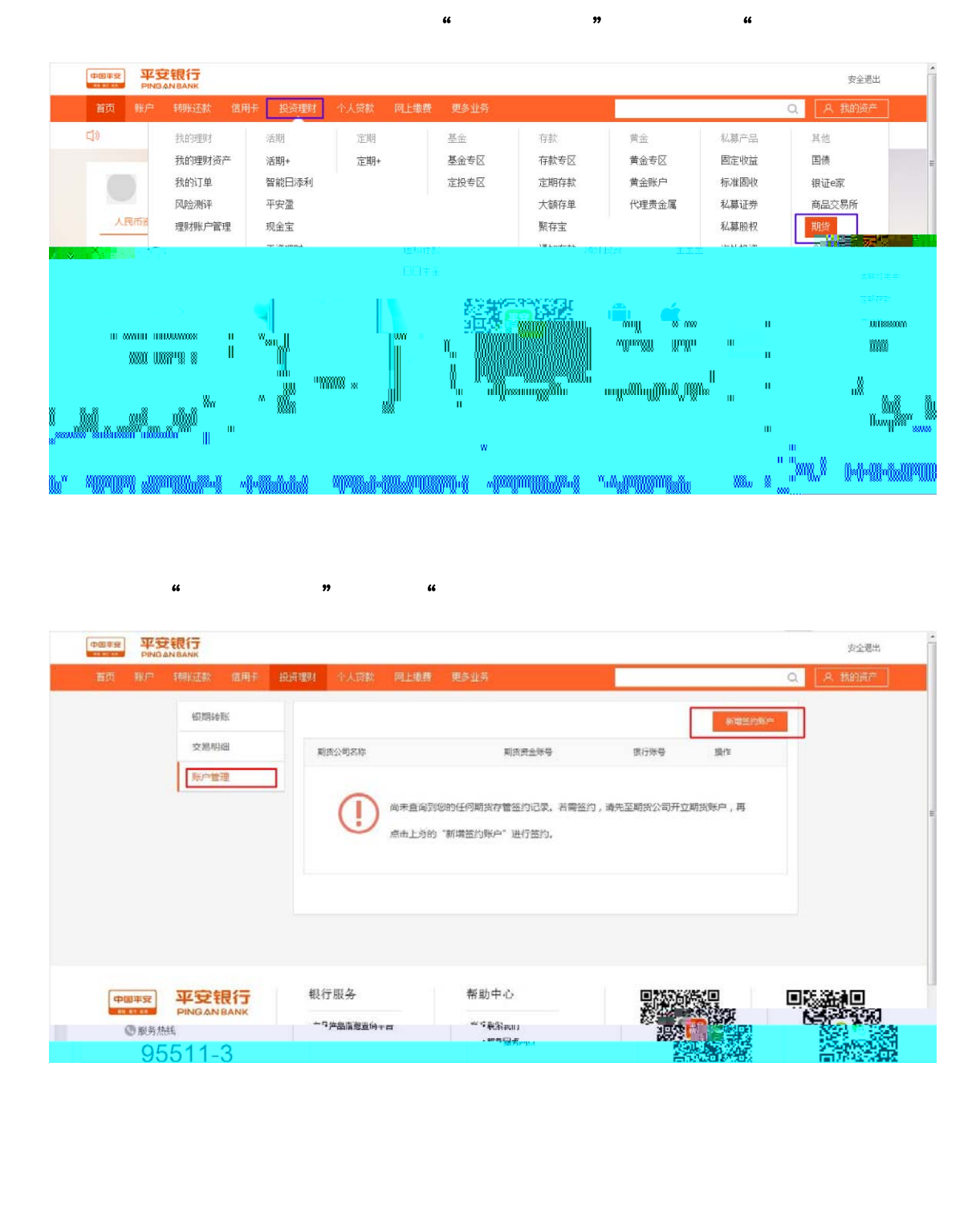

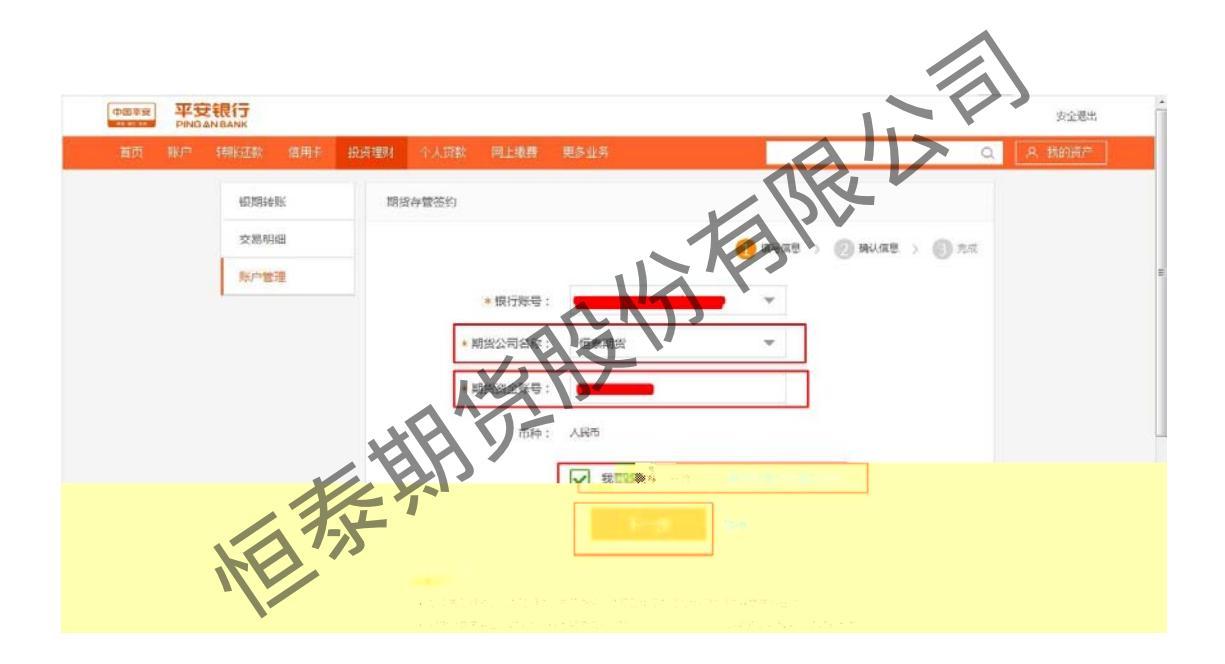

"

"

"

"

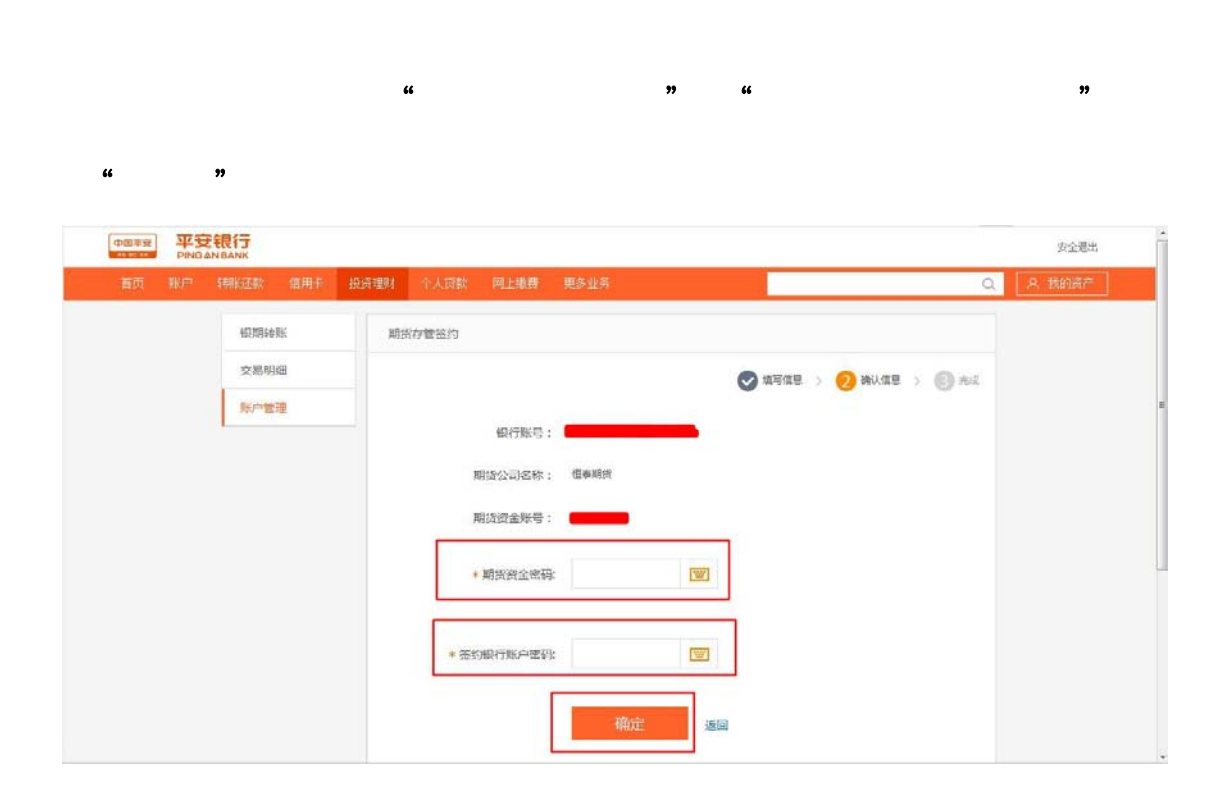